### Tutorial para realizar o Comunicado de Ausência

1. Acesse: <u>http://portal.crfsp.org.br/</u> no seu navegador. Em seguida clicar em: Serviços Online;

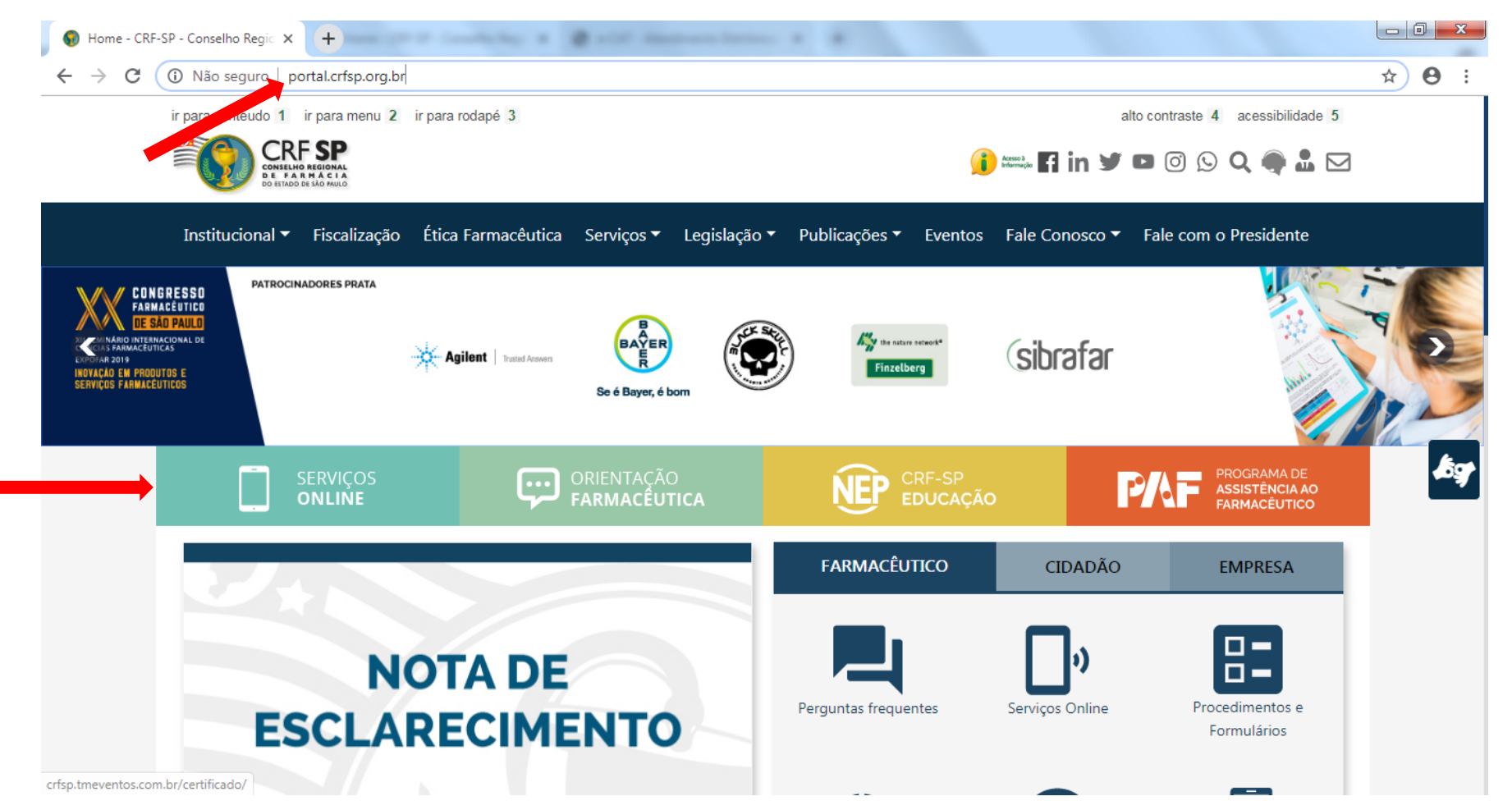

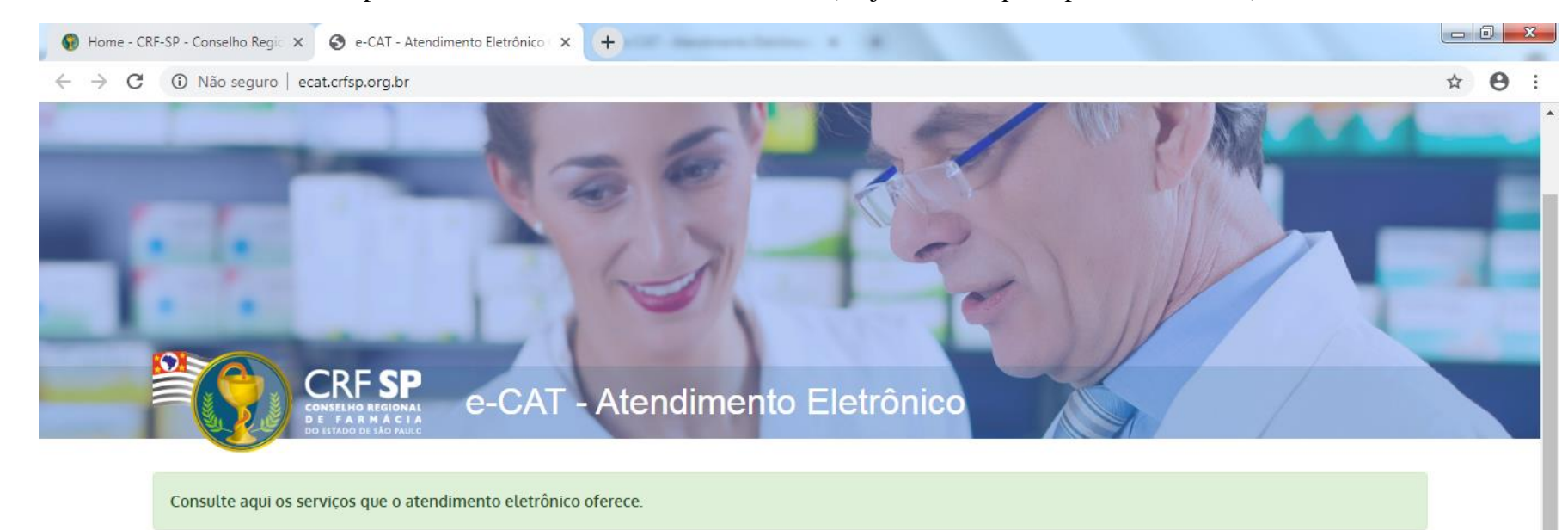

**1.1.** Caso não tenha realizado o primeiro acesso, clicar em: Pessoa Física; (Se já realizou, pular para o item 1.2.2)

| A Primeiro acesso?                         | 🚨 Entrar |    |                            |
|--------------------------------------------|----------|----|----------------------------|
| Selecione o tipo de pessoa para prosseguir | CPF/CNPJ | 4  |                            |
| Pessoa Física<br>Pessoa Jurídica           | Senha    | a. | Esqueci minha senha Entrar |

#### 1.2. Inserir as informações solicitadas;

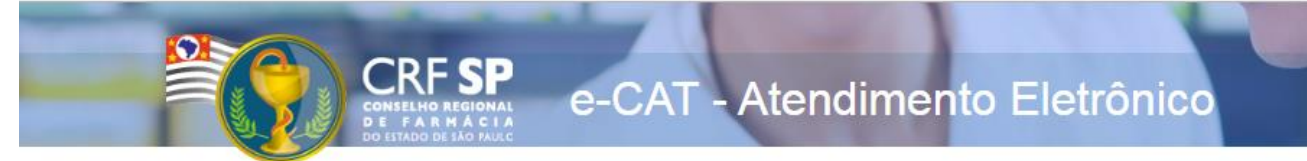

|                    | CRF com 5 dígitos 9 <b>99999</b> -9      |
|--------------------|------------------------------------------|
| CRF Pessoa Física: |                                          |
|                    | Somente números                          |
| CPF:               |                                          |
|                    | Mínimo de 6 caracteres                   |
| Senha:             |                                          |
|                    | Repetir a senha                          |
| Confirmar senha:   |                                          |
|                    |                                          |
|                    | Li e estou de acordo com os termos de os |
|                    | Cadastrar                                |

#### GUIA DE AJUDA

Para facilitar o seu cadastro, siga as instruções abaixo:

Tenha em mãos a Cédula de Identidade emitida pelo CRF-SP;

PARA FARMACÊUTICO: O campo "CRF" a ser preenchido refere-se ao número de inscrição do profissional no Conselho, que aparece na cédula de identidade profissional sob essa denominação;

PARA OUTRAS CATEGORIAS: O campo "CRF" a ser preenchido refere-se ao número de inscrição do profissional no Conselho, que aparece na cédula de identidade profissional sob essa denominação;

Deverão ser digitados os 5 dígitos centrais. Exemplo: CRF XYYYY-Z, digitar somente YYYYY;

Caso a sequencia de digitos, seja iniciada com 0, este deverá ser digitado. ex 4567 digitar 04567;

O Login registrado deverá ser usado sempre que você necessitar acessar o site de serviços do CRF-SP.

**1.2.1.** Após o preenchimento dos dados de cadastro, será encaminhado em e-mail para o endereço eletrônico cadastrado no sistema do CRF-SP, com um link de ativação. Somente após esta validação, o usuário poderá utilizar os serviços online;

1.2.2. Realizar o primeiro acesso com os dados solicitados, conforme abaixo;

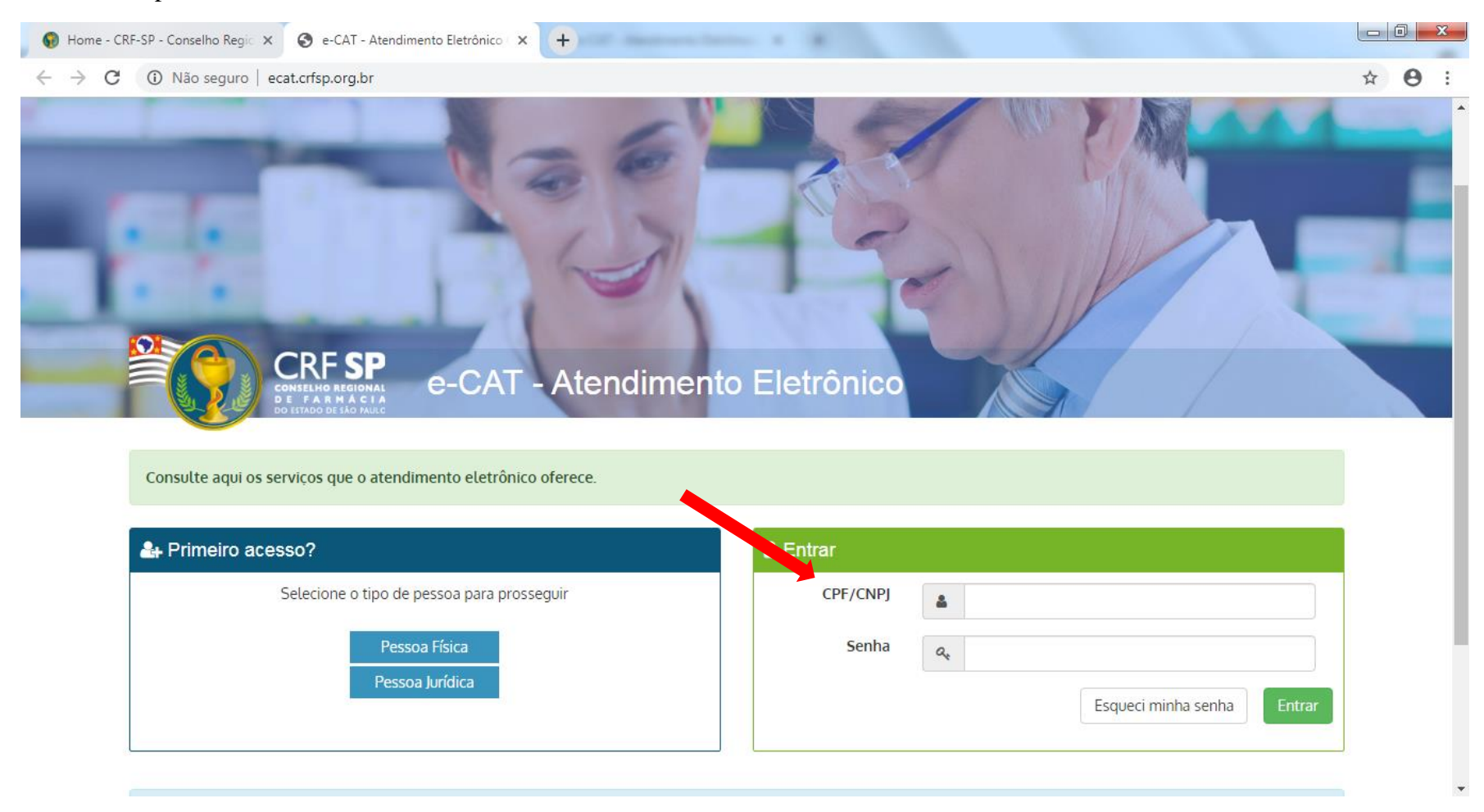

#### 2. Na página inicial, clicar em Serviços e, em seguida, Comunicado de Ausência;

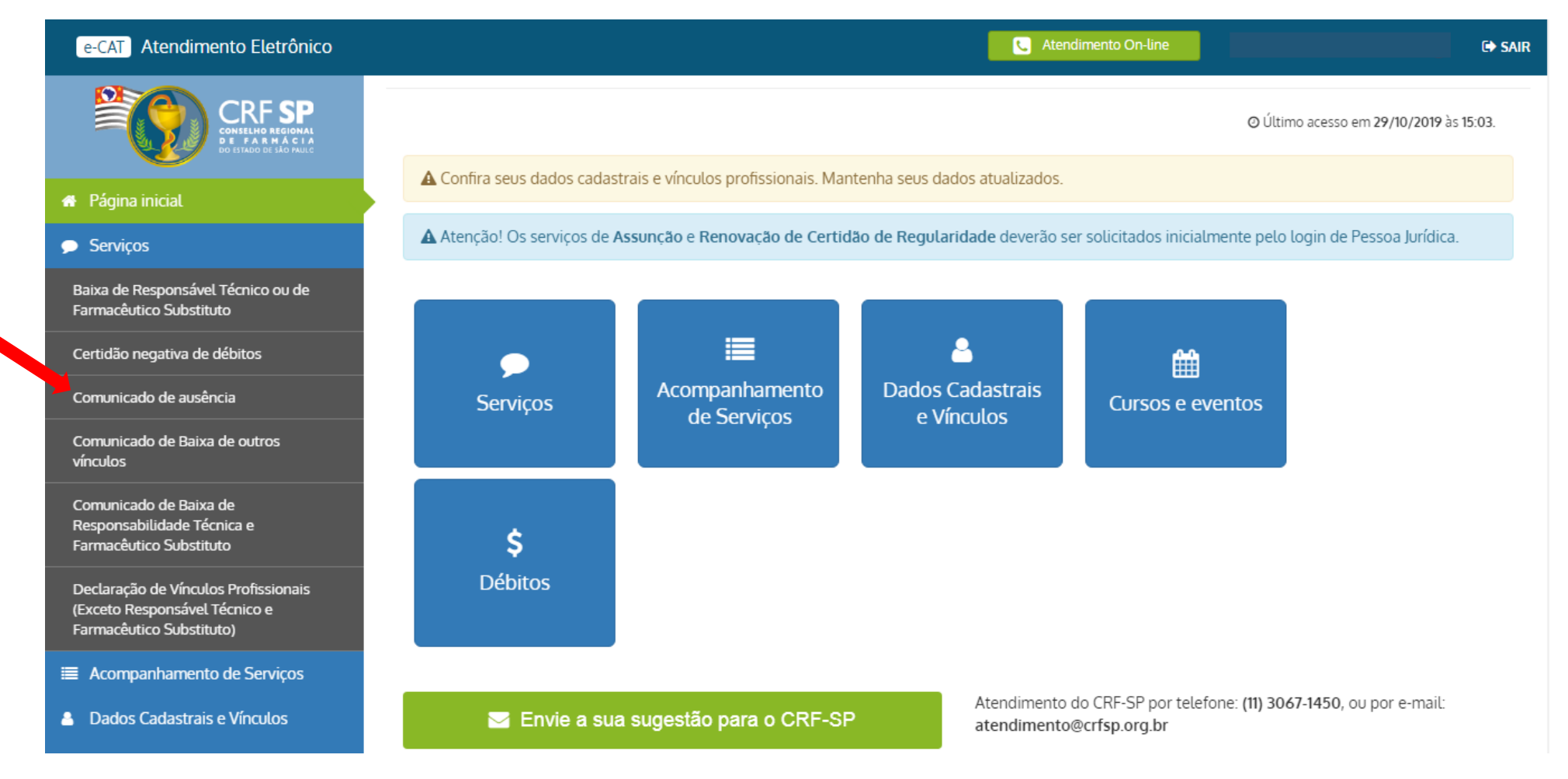

**3.** Em seguida aparecerá uma frase indicando que o comunicado de ausência deve ser feito com até 2 (dois) dias de antecedência. Clicar em continuar, caso atenda o pré-requisito;

| e-CAT Atendimento Eletrôn                                                       | nico                  |                         |                                  |                        | C Atendin                        | nento On-line                                                             |                                                                      | € SAIR      |
|---------------------------------------------------------------------------------|-----------------------|-------------------------|----------------------------------|------------------------|----------------------------------|---------------------------------------------------------------------------|----------------------------------------------------------------------|-------------|
| CRE SI                                                                          | Atenção               |                         |                                  |                        |                                  |                                                                           |                                                                      |             |
| CONSELHO REGION<br>DE FARMÁC<br>DO STADO DE SÃO FA                              | Os comur<br>ausência. | nicados de ausência     | pela internet <b>deverão</b>     | ser efetuados até 2 (  | dois) dias de antecedên          | cia do início da                                                          |                                                                      |             |
| 🖀 Página inicial                                                                | Caso esse             | e prazo já tenha es     | <b>gotado</b> , dirija-se à sede | e, sub-sede ou seccior | ial mais próxima, <b>para pr</b> | otocolar seu                                                              |                                                                      |             |
| 🗩 Serviços                                                                      | comunica              | ido com até 1 (um)      | dia de antecedência.             |                        |                                  |                                                                           |                                                                      |             |
| Baixa de Responsável Técnico ou d<br>Farmacêutico Substituto                    |                       |                         |                                  |                        |                                  | Continuar                                                                 |                                                                      |             |
| Certidão negativa de débitos                                                    | _                     | Estabelecime            | nto: Selecione                   | •                      | Período:                         |                                                                           | Até                                                                  |             |
|                                                                                 |                       | Motivo da               |                                  |                        |                                  |                                                                           |                                                                      |             |
| Comunicado de Baixa de outros<br>vínculos                                       |                       | ausência:               | Selecione                        | <b>v</b>               |                                  | <ul> <li>Integral<br/>para ausência(s)<br/>durante o(s) dia(s)</li> </ul> | <ul> <li>Parcial<br/>para ausência em<br/>horário parcial</li> </ul> |             |
| Comunicado de Baixa de<br>Responsabilidade Técnica e<br>Farmacêutico Substituto |                       |                         |                                  |                        |                                  | completo(s)                                                               |                                                                      |             |
| Declaração de Vínculos Profissionais                                            | 5                     |                         |                                  |                        |                                  |                                                                           |                                                                      | Finalizar   |
| (Exceto Responsável Técnico e<br>Farmacêutico Substituto)                       |                       |                         |                                  |                        |                                  |                                                                           |                                                                      |             |
| Acompanhamento de Serviços                                                      |                       | © 2019 - Conselho Regio |                                  |                        |                                  | Ao utilizar o sistema v                                                   | ocê está de acordo com os Te                                         | rmos de Uso |
| Dados Cadastrais e Vínculos                                                     |                       |                         |                                  |                        |                                  |                                                                           |                                                                      |             |

- **3.1.** Informar o estabelecimento;
- **3.2.** Informar o motivo da ausência;
- **3.3.** Informar o período;
- **3.4.** Informar ainda se a ausência é integral ou parcial;

| e-CAT Atendimento Eletrônico                        |                                              |                                  | C Atend          | limento On-line |                                         |                                     | C> SAIR       |
|-----------------------------------------------------|----------------------------------------------|----------------------------------|------------------|-----------------|-----------------------------------------|-------------------------------------|---------------|
| CRF SP<br>CONSELHO REGIONAL<br>DE STATO DE LA MALCE | Comunicado de A<br>Painel > Comunicados > Co | Ausência<br>municado de Ausência |                  |                 |                                         |                                     |               |
| 🖶 Página inicial                                    |                                              |                                  |                  |                 |                                         |                                     |               |
| 🗩 Serviços                                          | Preencha o formulário                        | 0                                |                  |                 |                                         |                                     |               |
| Acompanhamento de Serviços                          | Estabelecimento:                             | Selecione                        | · 3.1.           | 3.3.Período:    |                                         | Até                                 | III           |
| Dados Cadastrais e Vínculos                         | Motivo da                                    | Selecione                        | × 32             |                 |                                         | Parcial                             |               |
| Cursos e eventos                                    | ausência:                                    | Sectione                         |                  | 3.4.            | para ausência(s)<br>durante o(s) dia(s) | para ausência em<br>horário parcial |               |
| \$ Débitos                                          |                                              |                                  |                  |                 | completo(s)                             |                                     |               |
|                                                     |                                              |                                  |                  |                 |                                         |                                     | Finalizar     |
|                                                     |                                              |                                  |                  |                 |                                         |                                     |               |
|                                                     | © 2019 - Conselho Regional de                | e Farmácia do Estado de Sã       | io Paulo CRF-SP. |                 | Ao utilizar o sistema                   | você está de acordo com os          | Termos de Uso |
|                                                     |                                              |                                  |                  |                 |                                         |                                     |               |
|                                                     |                                              |                                  |                  |                 |                                         |                                     |               |
|                                                     |                                              |                                  |                  |                 |                                         |                                     |               |

## 3.4.1. Caso a ausência seja parcial, clicar em: Parcial e, definir o horário da ausência;

| e-CAT Atendimento Eletrônico                                                                                                   |                                            |                                    | C Atendimento On-line                                 |                                                                    |                               | C> SAIF                   |
|----------------------------------------------------------------------------------------------------|--------------------------------------------|------------------------------------|-------------------------------------------------------|--------------------------------------------------------------------|-------------------------------|---------------------------|
|                                                                                                    | Comunicado de A                            | NUSÊNCIA                           |                                                       |                                                                    |                               |                           |
| 🖀 Página inicial                                                                                                    |                                            |                                    |                                                       |                                                                    |                               |                           |
| 🗩 Serviços                                                                                                    | Preencha o formulário                      | )                                  |                                                       |                                                                    |                               |                           |
| <ul> <li>Acompanhamento de Serviços</li> <li>Dados Cadastrais e Vínculos</li> <li>Cursos e eventos</li> <li>Débitos</li> </ul> | Estabelecimento:<br>Motivo da<br>ausência: | Selecione                          | <ul> <li>Período:</li> <li>3.4.1. Horário:</li> </ul> | Integral<br>para ausência(s)<br>durante o(s) dia(s)<br>completo(s) | Até                           |                           |
|                                                                                                    | © 2019 - Conselho Regional de              | Farmácia do Estado de São Paulo Cl | RF-SP.                                                | Ao utilizar o sistema                                              | você está de acordo com os Tr | Finalizar<br>ermos de Uso |
|                                                                                                    |                                            |                                    |                                                       |                                                                    |                               |                           |

### **3.5.** Clicar em: Finalizar;

| e-CAT Atendimento Eletrônico                                       |                                 |                              | C Atendime  | ento On-line |                                                        |                           | C> SAIF              |
|--------------------------------------------------------------------|---------------------------------|------------------------------|-------------|--------------|--------------------------------------------------------|---------------------------|----------------------|
| CRF SP<br>COMBLING REGIONAL<br>DE FARMACIA<br>DO BIADO DE HAD MALO | Comunicado de A                 | USÊNCIA                      |             |              |                                                        |                           |                      |
| 🖀 Página inicial                                                   |                                 |                              |             |              |                                                        |                           |                      |
| 🗩 Serviços                                                         | Preencha o formulário           |                              |             |              |                                                        |                           |                      |
| Acompanhamento de Serviços                                         | Estabelecimento:                | Selecione                    | Ŧ           | Período:     |                                                        | Até                       |                      |
| Dados Cadastrais e Vínculos                                        | Motivo da                       | Selecione                    | Ŧ           |              | Integral                                               | Parcial                   |                      |
| <ul><li>Cursos e eventos</li><li>\$ Débitos</li></ul>              | ausência:                       |                              |             |              | para ausência(s)<br>durante o(s) dia(s)<br>completo(s) | para ausên<br>horário par | cia em<br>cial       |
|                                                                    |                                 |                              |             | Horário:     |                                                        | Até _                     |                      |
|                                                                    |                                 |                              |             |              |                                                        |                           | 3.5. Finalizar       |
|                                                                    |                                 |                              |             |              |                                                        |                           |                      |
|                                                                    | © 2019 - Conselho Regional de F | armácia do Estado de São Pau | ilo CRF-SP. |              | Ao utilizar o sistema                                  | você está de acordo       | com os Termos de Uso |

# 4. É possível visualizar o protocolo na mesma página ou;

| e-CAT Atendimento Eletrônico |                                                                         | C Atendimento On-line |                                                                                           | C♦ SAIF                                                              |
|------------------------------|-------------------------------------------------------------------------|-----------------------|-------------------------------------------------------------------------------------------|----------------------------------------------------------------------|
|                              | Comunicado de Ausência<br>Painel > Comunicados > Comunicado de Ausência |                       |                                                                                           |                                                                      |
| 🖀 Página inicial             |                                                                         |                       |                                                                                           |                                                                      |
| 🗩 Serviços                   | Comunicado de ausência cadastrado com suces                             | sso — 💿 Visualizar    |                                                                                           |                                                                      |
| Acompanhamento de Serviços   |                                                                         |                       |                                                                                           |                                                                      |
| Bados Cadastrais e Vínculos  | Preencha o formulário                                                   |                       |                                                                                           |                                                                      |
| 🛗 Cursos e eventos           | Estabelecimento:                                                        | • Período:            |                                                                                           | Até 🔛                                                                |
| \$ Débitos                   | Motivo da<br>ausência:                                                  | T                     | <ul> <li>Integral<br/>para ausência(s)<br/>durante o(s) dia(s)<br/>completo(s)</li> </ul> | <ul> <li>Parcial<br/>para ausência em<br/>horário parcial</li> </ul> |
|                              |                                                                         |                       |                                                                                           | Salvo                                                                |
|                              |                                                                         |                       |                                                                                           |                                                                      |
|                              | © 2019 - Conselho Regional de Farmácia do Estado de São                 | o Paulo CRF-SP.       | Ao utilizar o sistema vocé                                                                | ê está de acordo com os <b>Termos de Uso</b>                         |

## 5. Em acompanhamento de serviços a solicitação já aparecerá com status: Concluído.

| e-CAT Atendimento Eletrônico                         | C Atendimento On-line                                                      | 🕞 SAIR |
|------------------------------------------------------|----------------------------------------------------------------------------|--------|
| CRF SP<br>CONSELHO REGIONAL<br>DE STADO DE IÃO MULCO | Solicitações                                                               |        |
| 🖀 Página inicial                                     |                                                                            |        |
| 🗩 Serviços                                           | LOCALIZAR PROTOCOLO                                                        |        |
| Acompanhamento de Serviços                           |                                                                            |        |
| Bados Cadastrais e Vínculos                          | Digite o número da solicitação ou protocolo:                               |        |
| Cursos e eventos                                     | Pesquisar                                                                  |        |
| \$ Débitos                                           | Somente serão exibidos os protocolos realizados pelo e-CAT (esse sistema). |        |
|                                                      |                                                                            |        |
|                                                      | HISTÓRICO DE SOLICITAÇÕES                                                  |        |
|                                                      |                                                                            |        |
|                                                      | Data Solicitação Assunto Status                                            |        |
|                                                      | 29/10/2019 Comunicado Ausência Concluído                                   | €      |